## Formatowanie tekstu – powtórzenie i utrwalenie

Uczeń/uczennica .....

Klasa .....

| Lp. | ZADANIA                                                                                                    | R O Z W I Ą Z A N I A                                                                                                    | Punktacja<br>ćwiczeń | Liczba<br>otrzyma-<br>nych<br>punktów |
|-----|----------------------------------------------------------------------------------------------------|----------------------------------------------------------------------------------------------------|----------------------|---------------------------------------|
|     | <ul> <li>Uruchom dowolnym<br/>sposobem program<br/>Microsoft Word</li> <li>Wstaw do dokumentu<br/>nowe kartki tak, aby<br/>było ich razem 10</li> <li>Zmień marginesy<br/>dokumentu na 1cm –<br/>prawy i lewy oraz 2cm<br/>górny i dolny</li> </ul>                                                                        | Rozwiązanie zadania umieść na dysku <b>W</b> :, w<br>folderze <b>TEKSTY</b> , z którego odczyta je później<br>nauczyciel.                                                                                                    | 1                    |                                       |
| 1   | Otwórz dokument <b>GÓRY</b><br><b>STOŁOWE</b> . Dokonaj w nim<br>następujących zmian:<br>– w całym tekście zmień<br>rodzaj czcionki na<br>Times New Roman,<br>– rozmiar czcionki<br>zwiększ na 16 punktów,<br>– we wszystkich nazwach<br>zmień styl czcionki na<br>pogrubiony.<br><b>Zapisz plik pod tą samą</b><br>nazwą. | Rozwiązanie zadania umieść na dysku <b>W</b> :, w<br>folderze <b>TEKSTY</b> , z którego odczyta je później<br>nauczyciel.                                                                                                    | 1                    |                                       |
| 2   | Otwórz dokument<br>HARRY POTTER I WIĘZIEŃ<br>AZKABANU; Wprowadź w<br>dokumencie następujące<br>zmiany:<br>– tytuł wyśrodkuj,<br>– tekst wyrównaj do lewej<br>i prawej,<br>– ostatni wiersz (imiona i<br>nazwisko autorki)<br>wyrównaj do prawej.<br><b>Zapisz plik pod</b><br>niezmienioną nazwą.                          | Rozwiązanie zadania umieść na dysku <b>W</b> :, w<br>folderze <b>TEKSTY</b> , z którego odczyta je później<br>nauczyciel.                                                                                                    | 1                    |                                       |
| 3   | <ul> <li>Otwórz plik <b>POWIEŚĆ</b>.</li> <li>Wprowadź w dokumencie<br/>następujące zmiany: <ul> <li>tytuł przenieś na<br/>początek strony,</li> <li>inicjały imion i nazwisko<br/>autorki umieść na końcu<br/>tekstu,</li> <li>połącz akapity 2. i 3.</li> </ul> </li> <li>Zapisz plik pod tą samą<br/>nazwą.</li> </ul>  | Rozwiązanie zadania umieść na dysku <b>W</b> :, w<br>folderze <b>TEKSTY</b> , z którego odczyta je później<br>nauczyciel.                                                                                                    | 2                    |                                       |
| 4   | Otwórz <b>nowy dokument</b> i<br>wpisz do niego<br>znajdujące się obok<br>zdania. Tekst zapisz w<br>pliku o nazwie <i>INDEKSY</i><br><i>ROZSTRZELONE</i> .                                                                                                    | Program dla młodzieży " <b>ROWER BŁAŻEJA</b> "<br>zaczyna się o godzinie 16 <sup>30</sup> .<br>Prędkości V <sub>0</sub> i V <sub>1</sub> miały takie same wartości.<br>Rozwiązanie zadania umieść na dysku <b>W</b> :, w<br>folderze <b>TEKSTY</b> , z którego odczyta je później<br>nauczyciel. | 2                    |                                       |

| 5                                                                                                    | <ul> <li>Otwórz plik <b>PREZYDENT</b> i<br/>zmień tekst następująco:</li> <li>lewe wcięcie<br/>pierwszego wiersza w<br/>każdym akapicie ustal<br/>na 1 cm,</li> <li>w dwu pierwszych<br/>wyrazach każdego<br/>akapitu zmień atrybut<br/>czcionki na kursywę,</li> <li>pomiędzy dwa istniejące<br/>akapity wstaw trzeci,<br/>pusty.</li> <li>Zapisz plik pod tą samą<br/>nazwą.</li> </ul> | Rozwiązanie zadania umieść na dysku <b>W</b> :, w<br>folderze <b>TEKSTY</b> , z którego odczyta je później<br>nauczyciel.                                                                                                    | 3 |  |
|----------------------------------------------------------------------------------------------------|----------------------------------------------------------------------------------------------------|----------------------------------------------------------------------------------------------------|---|--|
| 6                                                                                                    | Otwórz plik <b>AKAPITY</b> .<br>Dokonaj następujących<br>ustaleń:                                                                                                    | Rozwiązanie zadania umieść na dysku <b>W</b> :, w<br>folderze <b>TEKSTY</b> , z którego odczyta je później<br>nauczyciel.                                                                                                    | 4 |  |
| 7*                                                                                                    | Wykonaj plakat według<br>umieszczonego obok<br>wzoru. Rysunek<br>znajdziesz w pliku<br><b>PIŁKARZ.WMF</b> ,<br>umieszczonym w folderze<br><b>TEKSTY</b> .<br><i>Gotową pracę zapisz w</i><br><i>pliku pod nazwą</i><br><i>PLAKAT</i> .<br><b>Uwaga!!!!</b><br>Rozmieść tekst<br>równomiernie na całej<br>kartce A4                                                                        | Wzór:<br>SP Spychacz nr2<br>SP Spychacz nr2 | 5 |  |
| Uwagi:                                                                                                    |                                                                                                    |                                                                                                    |   |  |
| Przeliczenie punktów na stopnie:<br>3-4 pkt. – dop<br>5-7 pkt. – dst<br>8-11 pkt. – db<br>12-14 pkt. – bdb<br>norma na ocenę bdb – cel<br>+ rozwiązanie ćwiczenia 7* |                                                                                                    |                                                                                                    |   |  |